## RELIAS

## Kompetenz-Checklisten Ansicht – Lerner\*in

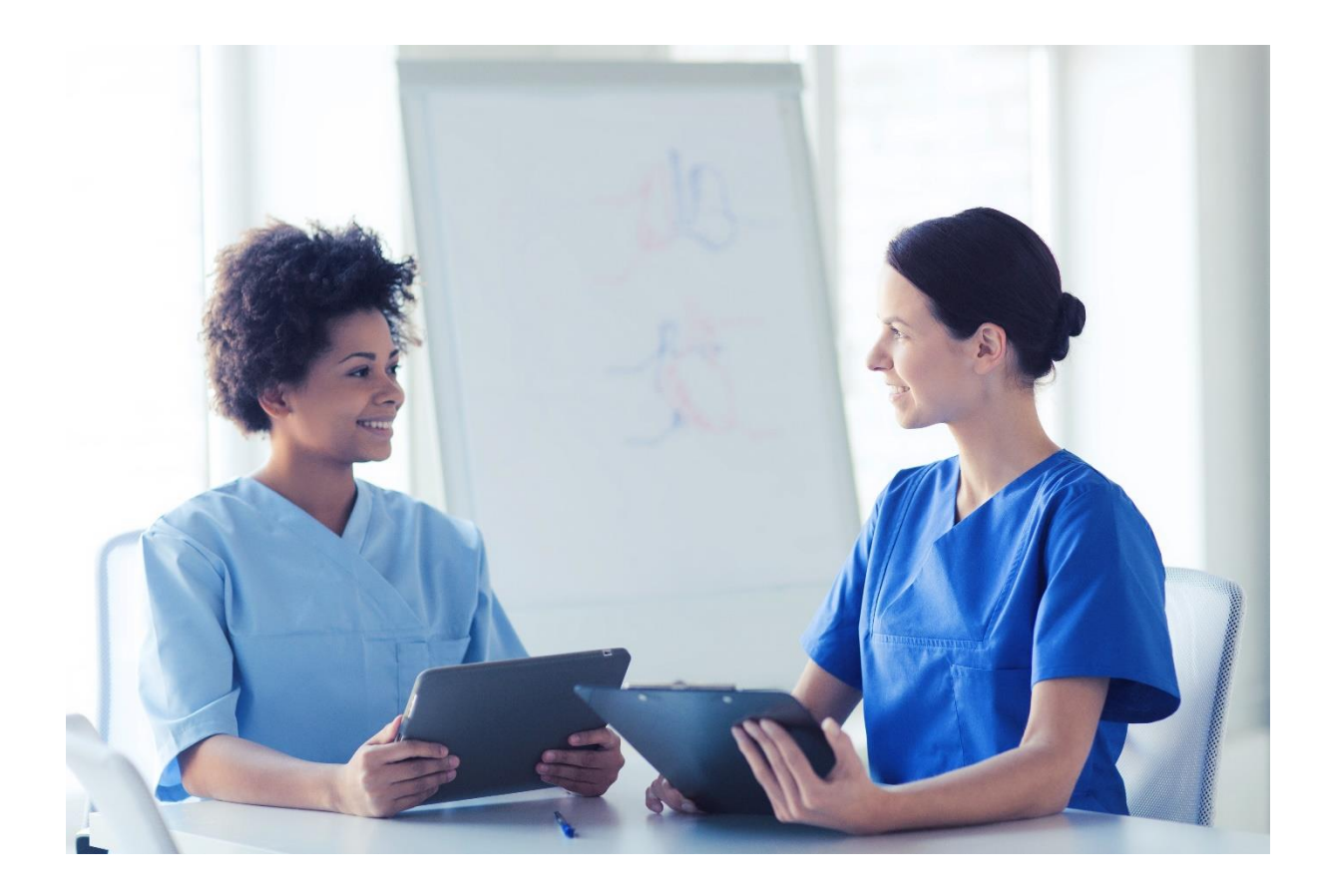

## <u>Kompetenz-Checklisten</u> <u>Ansicht – Lerner\*in</u>

Die Lernenden können zugewiesene Kompetenz Checklisten unter dem Menüpunkt "Aufgaben" unter der Registerkarte "Alle Module" und dem Button "Alle", einsehen (siehe Abbildung 1).

| RELIAS                               | RELIAS Alica Arznei 🌲 🤅                                                                                                    |
|--------------------------------------|----------------------------------------------------------------------------------------------------|
| IERSICHT                             | Aufgaben Zurück zum alten Design   + Externe Schulung hinzufügen                                                                |
| Startseite                           |                                                                                                    |
| Aufgaben                             | Alle Module Lehrpläne                                                                                                    |
| Registrierungen &<br>Bescheinigungen | Alle Überfallig innerhalb von 7 Tagen 🛛 Fällig innerhalb von 30 Tagen 🛛 Fällig innerhalb von 90 Tagen 😝 Drucken von Zuweisungen |
| Wahlkurse                            | kein Fälligkeitsdatum                                                                                                    |
| Leistungsnachweis                    | Anzahl 1 der 1 Erzebnisse Sortieren nach Fällickeitstermin v Q. Auftabe suchen                                                  |
| Mein Wappen                          |                                                                                                    |
| AS HILFE                             | Händedesinfektion Details anzeigen                                                                                              |
| Hilfe                                | E Rompeter Chroniste Zum Kalender hinzufügen                                                                                    |
| Distallation 6                       |                                                                                                    |
| Verfahrensanweisunge                 | MEHR ANZEIGEN V                                                                                                    |

Abbildung 1 - Menüpunkt Aufgaben in der Ansicht eines\*r Lernenden

Die Aufgaben der Kompetenz Checkliste können durch einen Klick auf den Button "Details anzeigen" auf der linken Seite eingesehen werden (siehe Abbildung 2).

| Händedesinfektion       | Details anzeigen        |
|-------------------------|-------------------------|
| š≡ Kompetenz Checkliste | Zum Kalender hinzufügen |
|                         | MEHR ANZEIGEN 🗸         |

Abbildung 2 - Details einer Kompetenz-Checkliste anzeigen lassen

Wenn Sie auf "Details anzeigen" klicken, wird eine druckbare Kopie des Bewertungsformulars der Kompetenz-Checkliste angezeigt. Die Lernenden können die einzelnen Checklistenaufgaben, Aufgabenbeschreibungen und Begründungen, sowie die zugelassenen Beobachter\*innen und vorgeschlagene Module einsehen. Die Lernenden können die Checkliste mit dem Button "Vollständiges Dokument drucken" vollständig oder über "Nur Checkliste drucken" nur den oberen Teil der Liste ausdrucken, der keine Informationen über vorgeschlagene Module oder zugelassene Beobachter\*innen enthält (siehe Abbildung 3).

| Händeo   | desinfe                                            | ektio   | n                            |                                                                  |            |  |  |  |
|----------|----------------------------------------------------|---------|------------------------------|------------------------------------------------------------------|------------|--|--|--|
| CL-92712 |                                                    |         |                              |                                                                  |            |  |  |  |
| Nur Ch   | eckliste di                                        | rucken  | Vollst                       | ändiges Dokument drucke                                          | n          |  |  |  |
|          |                                                    |         |                              |                                                                  |            |  |  |  |
|          |                                                    |         |                              |                                                                  |            |  |  |  |
|          | Händedesinfektion                                  |         |                              |                                                                  |            |  |  |  |
| Be       | schreibung                                         | a:      |                              |                                                                  |            |  |  |  |
|          | Descritebung.                                      |         |                              |                                                                  |            |  |  |  |
| Die      | Die richtigen Schritte für eine Händedesinfektion. |         |                              |                                                                  |            |  |  |  |
|          | deniidend                                          | Nicht   | Titol                        | Beschreibung                                                     | Begründung |  |  |  |
|          | genugenu                                           | erfüllt | Titer                        | Deschleibung                                                     | Degrandung |  |  |  |
|          |                                                    |         | Daumen                       | Kreisendes Reiben des Daumens in<br>der geschlossenen Handfläche |            |  |  |  |
|          |                                                    |         | Handfläche auf<br>Handfläche |                                                                  |            |  |  |  |
|          |                                                    |         | Finger auf Handfläche        | Kreisendes Reiben mit<br>geschlossenen Fingern auf der           |            |  |  |  |
|          |                                                    |         |                              | Handfläche                                                       |            |  |  |  |

Abbildung 3 - Kompetenz-Checkliste drucken

Sobald die Beobachter\*innen oder Dateneingabe-Benutzer\*innen eine Beobachtung für Lernende aufzeichnen, kann der- oder diejenige das Bewertungsformular für die Kompetenz-Checkliste auf der Registerkarte "Leistungsnachweise" einsehen. Alle Informationen, die von den Beobachter\*innen oder Dateneingabe-Benutzer\*innen aufgezeichnet wurden, werden auf dem Bewertungsformular der Checkliste angezeigt. Die Lernenden können diese Informationen einsehen, indem sie auf das Symbol für die Kompetenz Checkliste in der Spalte "Titel" klicken (siehe Abbildung 4).

| ÜBERSICHT                                                     | Leistungsnachweis                            |                    |                    | Leistungsnachweis drucken |
|---------------------------------------------------------------|----------------------------------------------|--------------------|--------------------|---------------------------|
| 🔒 Startseite                                                  | 2010101.9011001010                           |                    |                    |                           |
| 🔊 Aufgaben                                                    | Q Abgeschlossene Aufgaben Suchen             |                    |                    |                           |
| Registrierungen & Bescheinigungen                             | Filtern nach + Filter Löschen                |                    |                    |                           |
| <u>III</u> Wahlkurse                                          | Bericht                                      | Datenart           | Zertifikate        |                           |
| Leistungsnachweis                                             | Alle Arten ~                                 | Kurs abgeschlossen | ✓ Alle Zertifikate | ~                         |
| n Wappen                                                      | Zeltspanne Daten festlegen                   | Von                | An                 | ₩                         |
| RELIAS HILFE                                                  |                                              |                    |                    |                           |
| (?) Hilfe                                                     | Titel                                        | Lernimpulse        | Fälligkeitstermin  | Abgeschlossen             |
| <ul> <li>Richtlinien &amp;<br/>Verfahrensanweisung</li> </ul> | Handedesinfektion                            | Nicht verfügbar    |                    | 02.08.2023                |
|                                                               | Notruf wählen - Training für Auszubildende 🔀 | Nicht verfügbar    |                    | 30.08.2021                |

Abbildung 4 - Abgeschlossene Kompetenz-Checkliste im Leistungsnachweis

Die Lernenden haben die Möglichkeit eine Kopie des ausgefüllten Beurteilungsformulars der Kompetenz-Checkliste auszudrucken, wenn eine Papierversion gewünscht wird. Sie können auf die druckbare Kopie zugreifen, indem sie auf das Symbol für die Kompetenz Checkliste klicken (siehe Abbildung 4) und dann den Button "Drucken" anklicken (siehe Abbildung 5).

| 2         | Händedesinfektion Drucken                                                                |                  |                              |                                                                  |             |  |   |  |
|-----------|------------------------------------------------------------------------------------------|------------------|------------------------------|------------------------------------------------------------------|-------------|--|---|--|
| Filter    | II of 1 D DI 4 Finden   Weiter                                                           |                  |                              |                                                                  |             |  |   |  |
| Alle /    | Händedesinfektion<br>Beschreibung:<br>Die richtigen Schritte für eine Händedesinfektion. |                  |                              |                                                                  |             |  |   |  |
| Date      | genügend                                                                                 | Nicht<br>erfüllt | Titel                        | Beschreibung                                                     | Begründung  |  |   |  |
|           | V                                                                                        |                  | Daumen                       | Kreisendes Reiben des Daumens in<br>der geschlossenen Handfläche |             |  |   |  |
|           | V                                                                                        |                  | Handfläche auf<br>Handfläche |                                                                  |             |  |   |  |
| dede      | V                                                                                        |                  | Finger auf Handfläche        | Kreisendes Reiben mit<br>geschlossenen Fingern auf der           |             |  | Ŧ |  |
| ptruf wäh | nlen - Training                                                                          | g für Auszu      | ubildende 🗾                  | Checkliste drucken                                               | i verfügbar |  |   |  |

Abbildung 5 - Kompetenz-Checkliste drucken